# È necessario aggiornare il software del misuratore FreeStyle InsuLinx. Leggere questo documento prima di iniziare.

Le istruzioni riportate qui di seguito costituiscono la procedura per scaricare e installare il software FreeStyle Auto-Assist 2.0. Il software FreeStyle Auto-Assist 2.0 potrà quindi essere utilizzato per installare l'aggiornamento software del misuratore sul proprio misuratore FreeStyle InsuLinx. Con l'aggiornamento software del misuratore tutti i dati o le impostazioni presenti sul misuratore rimarranno inalterati.

Se il software FreeStyle Auto-Assist versione 2.0 è già stato installato, non è necessario ripetere l'installazione. Per controllare quale versione è stata installata, osservare la schermata gialla che compare quando si apre l'applicazione. Il numero di versione è disponibile anche dal menu Guida facendo clic su "Informazioni su FreeStyle Auto-Assist" per gli utenti di Windows, oppure dal menu FreeStyle Auto-Assist per gli utenti di Macintosh. Se nella finestra viene visualizzata la versione 2.0 o una versione successiva, non occorre ripetere l'installazione del software FreeStyle Auto-Assist.

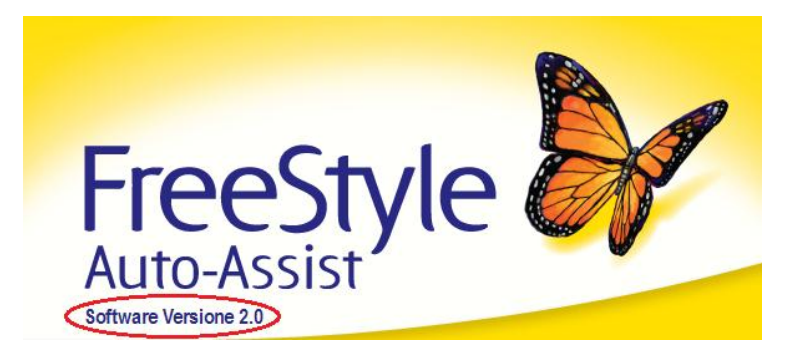

Importante: per poter scaricare e installare l'aggiornamento software del misuratore, è necessario trovarsi in uno dei seguenti Paesi:

AustraliaPaesi BassiBelgioSpagnaCanadaSvizzeraFranciaRegno UnitoGermaniaStati UnitiItaliaStati Uniti

## Sezione A. Prodotti necessari per eseguire l'aggiornamento

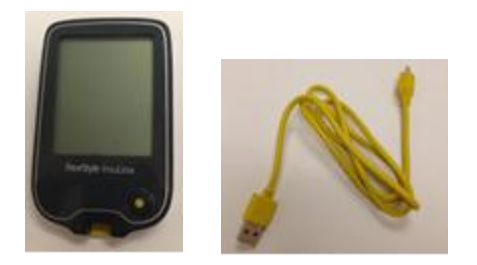

- Misuratore FreeStyle InsuLinx
- Cavo USB micro-B
  - Se non si dispone del cavo giallo fornito in dotazione con il misuratore, è possibile acquistare un cavo USB "micro-B" presso uno dei principali rivenditori.
- Collegamento a Internet per scaricare il software
- Computer con uno dei seguenti sistemi operativi:
  - Windows XP (SP3), Windows 7 (32/64), Windows Vista (32/64), Macintosh Snow Leopard o Macintosh Lion.

Una volta certi di avere a disposizione tutti questi prodotti, passare alla Sezione **B**.

### Sezione B. Download e installazione del software FreeStyle Auto-Assist 2.0

#### NON collegare il misuratore al computer durante la procedura descritta in questa sezione.

Se il software FreeStyle Auto-Assist versione 2.0 è già stato installato, non ripetere l'installazione e passare direttamente alla Sezione C.

Per poter aggiornare il software del misuratore, è necessario avere a disposizione il software FreeStyle Auto-Assist 2.0. Per installare il software FreeStyle Auto-Assist 2.0 sul proprio computer, è necessario disporre dei diritti di amministratore.

| Fase | Azione                                                                                                    |
|------|----------------------------------------------------------------------------------------------------|
| 1    | Accertarsi che il computer sia collegato a Internet.                                                                                                    |
| 2    | A seconda del sistema operativo utilizzato, aprire il corrispondente link riportato qui sotto per scaricare il software FreeStyle<br>Auto-Assist 2.0.                                                      |
|      | Per i sistemi operativi Windows → <u>fare clic qui</u>                                                                                                    |
|      | Per i sistemi operativi Macintosh → <u>fare clic qui</u>                                                                                                    |
| 3    | Se si usa Internet Explorer, fare clic su "Esegui" per installare il software FreeStyle Auto-Assist 2.0 sul computer. Altrimenti, per scaricare il software, seguire le istruzioni del browser utilizzato. |
| 4    | Seguire le istruzioni di installazione visualizzate sullo schermo del computer.                                                                                                    |
| 5    | Al termine dell'installazione del software FreeStyle Auto-Assist 2.0, passare alla Sezione <b>C</b> .                                                                                                    |

# Sezione C. Download e installazione dell'aggiornamento software del misuratore FreeStyle InsuLinx

Ora è possibile utilizzare il software FreeStyle Auto-Assist 2.0 per scaricare l'aggiornamento software del misuratore sul proprio misuratore.

| Fase | Azione                                                    |
|------|-----------------------------------------------------------|
| 1    | Accertarsi che il computer sia collegato a Internet.      |
| 2    | Collegare il cavo USB alla porta USB del computer.        |
| 3    | Collegare il misuratore all'altra estremità del cavo USB. |

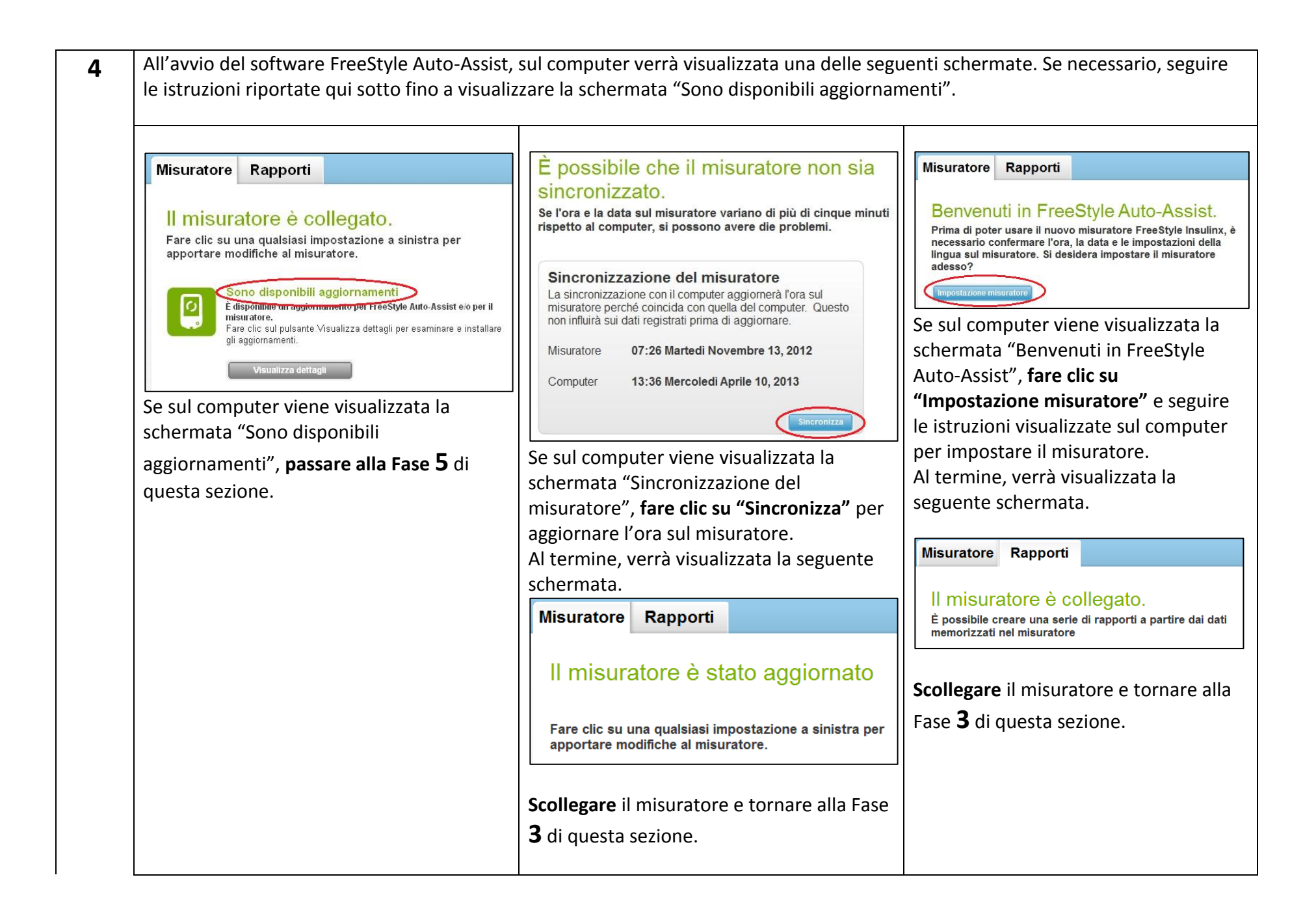

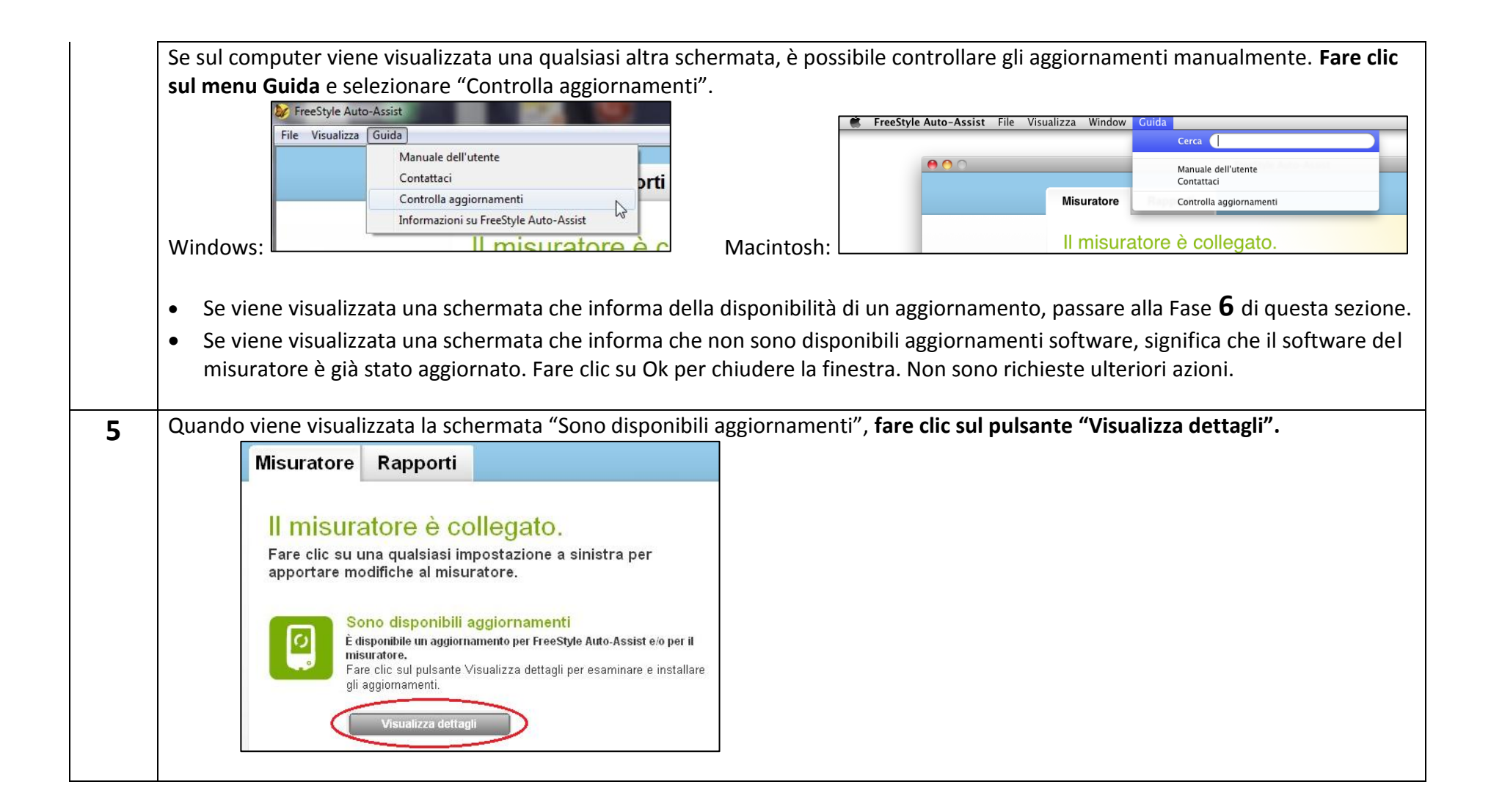

|   | Te impostazioni presenti sul misuratore rimarranno inalterati.<br>Dopo aver fatto clic su Installa, il computer passerà da una schermata all'altra varie volte mentre il software verrà scaricato e<br>installato. Questa operazione potrebbe richiedere alcuni minuti.<br>Fare clic su "Installa" per installare l'aggiornamento software del misuratore.                                                                                                    |  |  |
|---|----------------------------------------------------------------------------------------------------|--|--|
|   | Installa Dimensione file stimata                                                                                                    |  |  |
|   | 0.58 MB                                                                                                    |  |  |
|   | Aggiornamento urgente misuratore InsuLinx Abbott Diabetes Care dispone di un aggiornamento software per il misuratore FreeStyle InsuLinx. Questo aggiornamento consentirà di risolvere il problema per cui, a livelli di glicemia estremamente elevati, pari o superiori a 1024 mg/dL, sul misuratore vengono visualizzati e memorizzati risultati dei test errati, inferiori di 1024 mg/dL rispetto ai risultati misurati. Scegliere "Installa" per installare l'aggiornamento del software. Non scollegare il misuratore durante l'installazione dell'aggiornamento. |  |  |
|   | Installa         Non ora         Installa                                                                                                    |  |  |
| 7 | Dopo aver visualizzato la schermata qui sotto, <b>attendere almeno 30 secondi</b> prima di passare alla fase successiva per assicurarsi che il processo sia terminato.                                                                                                    |  |  |
|   | Misuratore       Rapport         Imisuratore è stato aggiornato         Fare clic su una quaisiasi impostazione a sinistra per apportare modifiche al misuratore.         Per saperne di più                                                                                                    |  |  |
| 8 | Dopo aver aggiornato il software del misuratore, è necessario passare alla Sezione D per verificare che l'aggiornamento sia andato a buon fine.                                                                                                    |  |  |

# Sezione D. Verifica dell'aggiornamento software del misuratore FreeStyle InsuLinx

Dopo aver completato le fasi precedenti, è importante verificare che l'aggiornamento software del misuratore sia andato a buon fine.

| Fase | Azione                                                                                                    |  |  |
|------|----------------------------------------------------------------------------------------------------|--|--|
| 1    | Scollegare il misuratore dal cavo USB e                                                                                                    |  |  |
|      | chiudere il software FreeStyle Auto-Assist.                                                                                                    |  |  |
| 2    | Ricollegare il misuratore al cavo USB. Il software FreeStyle Auto-Assist verrà avviato e scaricherà i dati dal misuratore.                                                                                                    |  |  |
| 3    | Sul computer verrà visualizzata una delle seguenti schermate.         • Se viene visualizzata la schermata "Crea rapporti" o "Sincronizzazione del misuratore", significa che il misuratore è stato aggiornato.            Misuratore Rapporti         Crea rapporti         Paziente (Incoltat.)         Fora e la data sul misuratore variano di più di cinque minuti rispetto al computer, si possono avere die problem.         Sincronizzazione del misuratore variano di più di cinque minuti rispetto al computer, si possono avere die problem.         Sincronizzazione con il computer aggiornate.         Sincronizzazione con il computer aggiornate.         Sincronizzazione con quella del computer. Questo non ritturà sui dati registrato prima di aggiornare.         Misuratore orienta data del gazente sur rapporti da stampare o visualizzare         Misuratore 07:26 Martedi Novembre 13, 2012         Computer 13:36 Mercoledi Aprile 10, 2013         Origina di aggiornarie         Sina della suratore del prise 10, 2013         Suratore del computer 13, 2012         Computer 13:36 Mercoledi Aprile 10, 2013         Distribute di computer 13, 2012         Computer 13:36 Mercoledi Aprile 10, 2013         Distribute di addia del computer di aggiornarie         Distribute di addia del computer 13, 2012         Computer 13:36 Mercoledi Aprile 10, 2013         Distribute di addia del computer 13, 2012         Computer 13:36 Mercoledi Aprile 10, 2013         Distribute di addia del computer 2012         Distribute di addia del computer 2013         Distribute di addia del computer 2012         Distribute di addia del computer 2012         Distribute di addia del computer 2012         Distribute di addia della della della della della della della della della della de |  |  |
|      | • Se viene visualizzata la schermata "Sono disponibili aggiornamenti", significa che l'aggiornamento non è andato a buon fine. Scollegare il misuratore, chiudere FreeStyle Auto-Assist, tornare alla Sezione C e riprovare l'aggiornamento.          Misurator       Rapporti         Imisuratore è collegato.         Bare clic su una qualsiasi impostazione a sinistra per apportare modifiche al misuratore.         Imisuratore.         Imisuratore.                                                                                                    |  |  |

## Sezione E. Risoluzione dei problemi

Se si verificano problemi in qualunque fase del processo di aggiornamento, scollegare il misuratore, chiudere l'applicazione FreeStyle Auto-Assist e ricollegare il misuratore per ricominciare. Se ancora una volta il processo non va a buon fine, contattare il personale dell'Assistenza clienti del proprio Paese. Le informazioni di contatto sono disponibili all'indirizzo:

#### www.freestyleinsulinx.com/swupdate

| Problema                                                                                                    | Soluzione                                                                                                    |
|----------------------------------------------------------------------------------------------------|----------------------------------------------------------------------------------------------------|
| Il software FreeStyle Auto-Assist si chiude<br>inaspettatamente durante l'installazione                     | Quando si seleziona manualmente "Controlla aggiornamenti" dal menu Guida, il<br>software FreeStyle Auto-Assist potrebbe chiudersi durante l'aggiornamento software<br>del misuratore. Se ciò dovesse accadere, basterà riavviare il software FreeStyle<br>Auto-Assist dall'icona con la farfalla che si trova sul desktop del computer. Tutti i<br>processi non completati verranno ripristinati. Verificare che l'aggiornamento sia<br>andato a buon fine selezionando Guida -> Controlla aggiornamenti. |
| Viene visualizzata la schermata "Necessario<br>l'aggiornamento" anziché "Sono disponibili<br>aggiornamenti" | Se viene visualizzata la schermata "Necessario l'aggiornamento", procedere<br>all'aggiornamento del software del misuratore. Se il processo di aggiornamento<br>software del misuratore non va a buon fine e si continua a visualizzare la schermata<br>"Necessario l'aggiornamento", contattare l'Assistenza clienti.                                                                                                    |
| Il software FreeStyle Auto-Assist è disinstallato dal computer                                              | Se il software FreeStyle Auto-Assist 2.0 è già stato installato sul computer e si tenta di<br>reinstallarlo, il software potrebbe venire disinstallato. Scaricare nuovamente il<br>software FreeStyle Auto-Assist seguendo le istruzioni riportate nella Sezione <b>B</b> .                                                                                                    |

IMPORTANTE: Non scollegare il misuratore durante il download, l'installazione o il salvataggio del software.